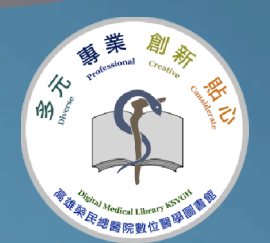

# 讀者服務App使用說明

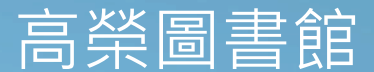

#### 讀者服務App

提供您利用各種行動載具,進行個人化服務,輕鬆快速地獲得圖書館借閱 資料相關訊息。

✓ 行動借閱證: 毋需出示證件,透過手機App產生一條碼,即可入館及借閱書籍

- ✓ <u>訊息通知</u>:手上的書快到期、或者要過期了?預約的書是否可借了呢?登入本服務後,即可一目了然。
- ✓ 預約服務:想看的書被外借了?透過簡易的操作即可完成預約。
- ✓ 個人借閱資料:可在專區中看到個人借閱的書籍、預約書籍的進度。
- ✓ 圖書介購:可直接透過App推薦想看的圖書。

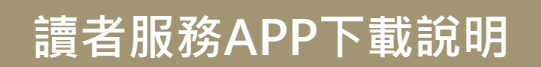

#### 請選擇行動載具作業系統

## Android

• 系統需求: Android版本4.0以上

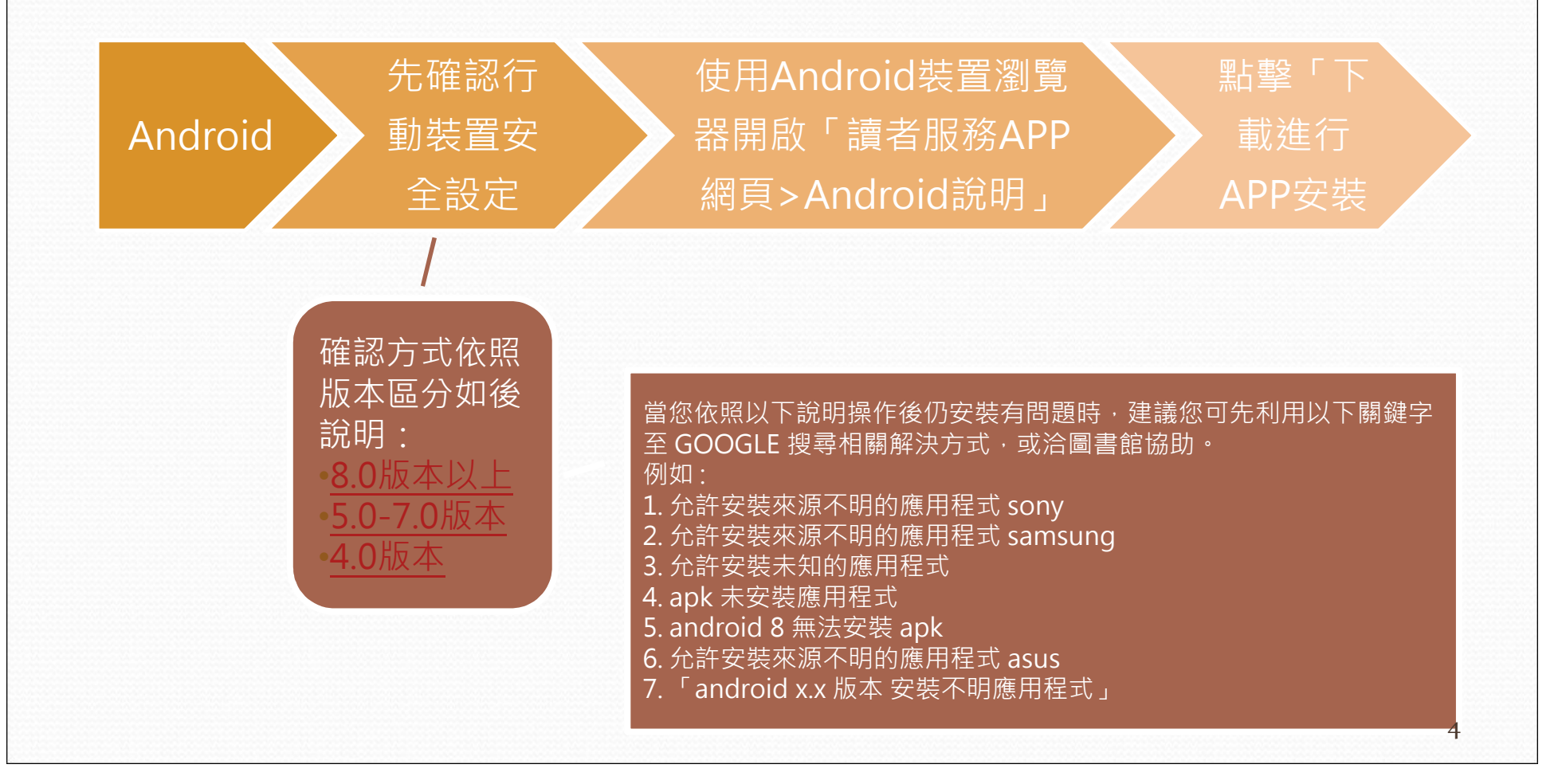

#### 確認行動裝置安全設定-Android 8.0版本以上

| and the second second second  |             |                    |
|-------------------------------|-------------|--------------------|
| ← 開用程式與強知                     | ← 特殊應用程式存取構 |                    |
| 標用程式                          | 勿擾機式存取編     | ▲ 費購硬鐵             |
| 應用程式資訊<br>已安裝 107 個應用程式       | 顯示在其他應用程式上層 |                    |
| 應用程式端限                        | VR 小幫手服務    | <b>編系管理</b><br>不允許 |
| 預設應用程式<br>訊息·Chrome,期給人       | 修改系統設定      | Orrome<br>分許       |
| 特殊應用程式存取權<br>2 偏應用程式可使用無限量的資料 | 通知存取權       | Facebook           |
| 通知管理                          | 子母畫面        | 不允许                |
| 潮知                            | 付費簡溫存取權     | Files Go<br>示允許    |
| 允許使用通知瞭點                      | 數據用量不受限     | M Gmail<br>五分許     |
| 四條約米                          | 使用記憶存取機     |                    |

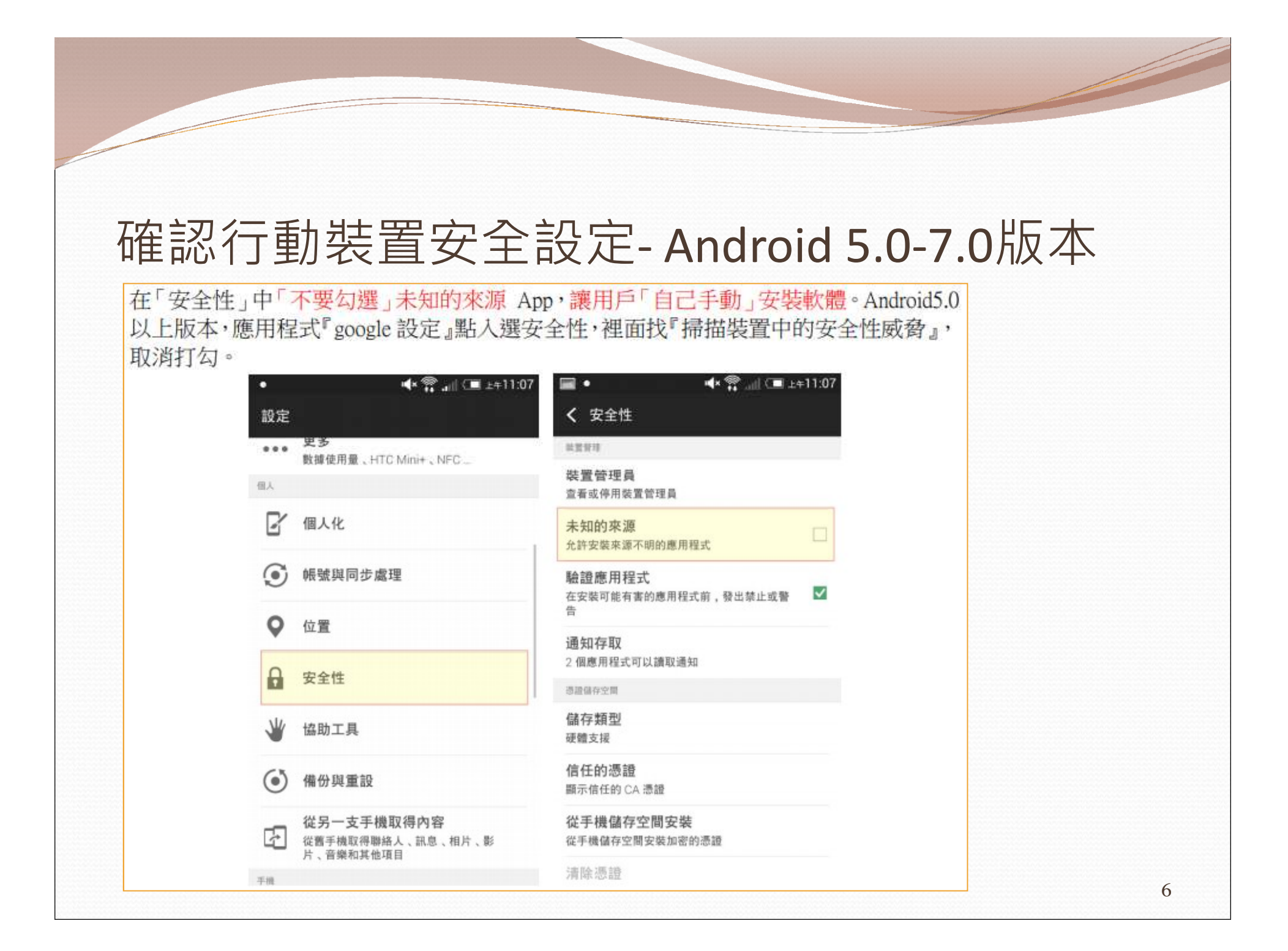

#### 確認行動裝置安全設定-Android 4.0版本

#### 設定>安全性>不明的來源,取消打勾即可。 0 45 1 17:06 17:06 U 46 a 🖬 17:06 安全性 設定 安全性 個人 設定 SIM 卡額定 設定 SIM 卡鎖定 ● 定位服務 密碼 △ 安全性 顯示密碼 A 語言與輸入設定 装置管理 來歷不明的應用程式可能會損害您 備份與重設 的手機及個人資料。如因使用這些 裝置管理員 應用程式導致手機受損或資料遺 邮户 查看或撤销装置管理员 失,請自行負責。 Facebook 不明的來源 ~ 取消 確定 允許安裝來還不明的應用程式 8 Google 憑證儲存空間 Co WeChat 信任的憑證 颠示信任的 CA 憑證 Yahoo 由儲存空間安裝 由儲存空間安裝 由儲存空間安装憑證 ischool Account े 電子郵件

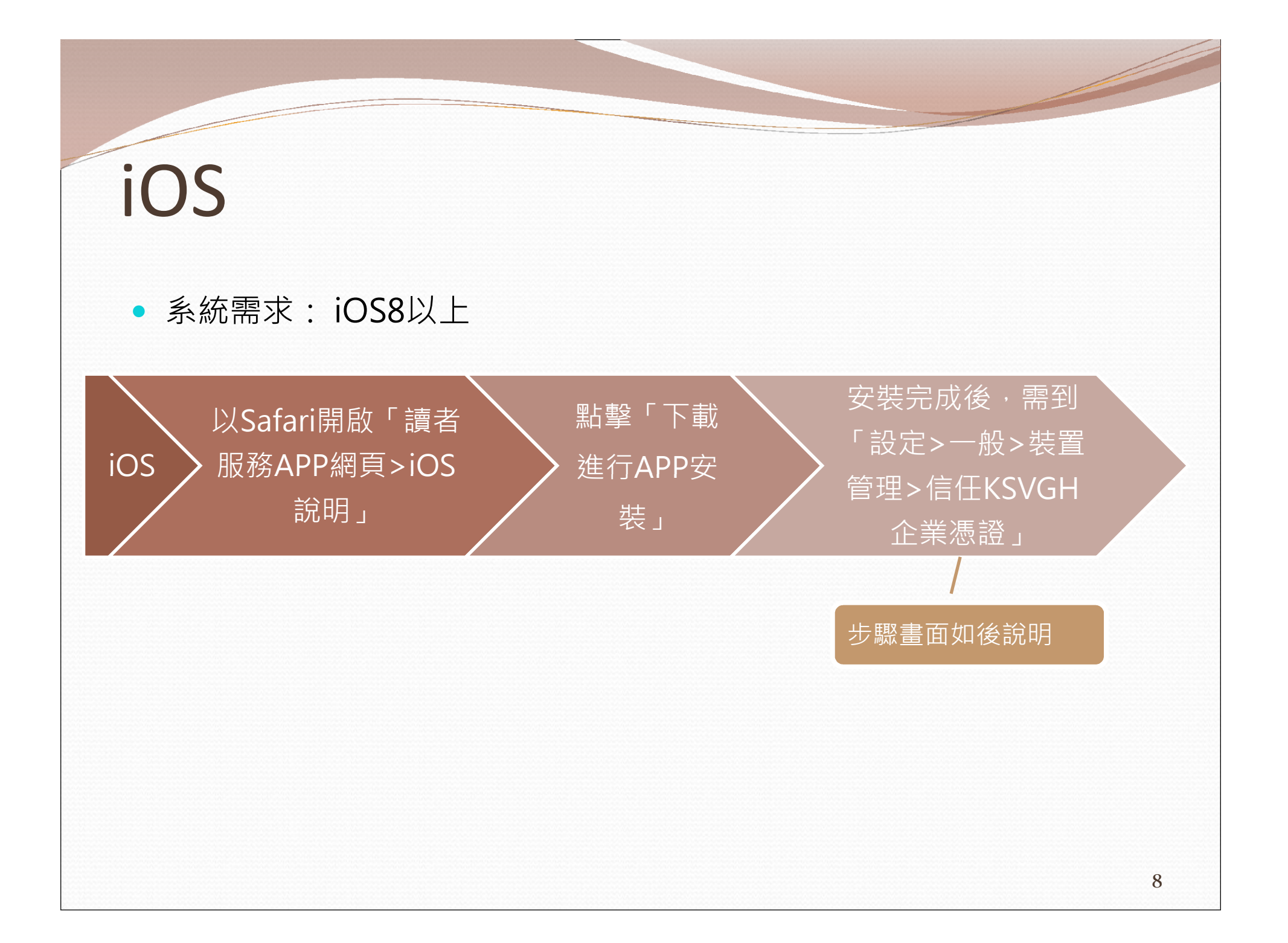

#### iOS-信任企業憑證

|                           | <b>3:08 9</b> 87%               | ・Ⅲ 中華電信 4G 13:08 ④ 87% | ■) 非日中華電信 4G 13:08 2 87% ■)                                                                                   | 📶 中華電信 4G 13:08 🖉 87% 🖿                                                                                                    |
|---------------------------|---------------------------------|------------------------|----------------------------------------------------------------------------------------------------|----------------------------------------------------------------------------------------------------|
| <b>◆</b> 設定 -             | 一般                              | く一般 装置管理               | Kaohsiung Veterans General Hospital                                                                           | Kaohsiung Veterans General Hospital                                                                                                    |
| 鍵盤                        | >                               | 企業級 APP                | 尚未在此 iPhone 上信任開發者「iPhone<br>Distribution: Kaohsiung Veterans General<br>Hospital」的 App,除非信任此開發者,否<br>則將不會執行。 | 尚未在此iPhone上信任開發者「iPhone<br>Distribution: Kaohsiung Veterans General<br>Hospital」的App,除非信任此開發者,否<br>則將不會執行。                                                            |
| 語言與:也區                    | >                               |                        | 信任「Kaohsiung Veterans General                                                                                 | 信任 信任此 iPhone 上的 Pral                                                                                                    |
| 辭典<br>¥置管理 Kaohsiu<br>VPN | ><br>Ing Veterans Ge ><br>未連線 > |                        | 開發者「IPHONE DISTRIBUTION:<br>KAOHSIUNG VETERANS GENERAL<br>HOSPITAL」的 APP<br>高雄榮民總醫院行動圖書館                      | FiPhone Distribution:         開發者         KAOH         HOSP         General Hospital」         App         信任會允許在 iPhone 上使用         此企業級開發者的 App,並         允許其取用您的資料。 |
| 法律資訊與電信規                  | 記範 >                            |                        |                                                                                                    | 取消▶                                                                                                    |
| 重置                        | >                               |                        |                                                                                                    |                                                                                                    |
| 關機                        |                                 |                        |                                                                                                    |                                                                                                    |

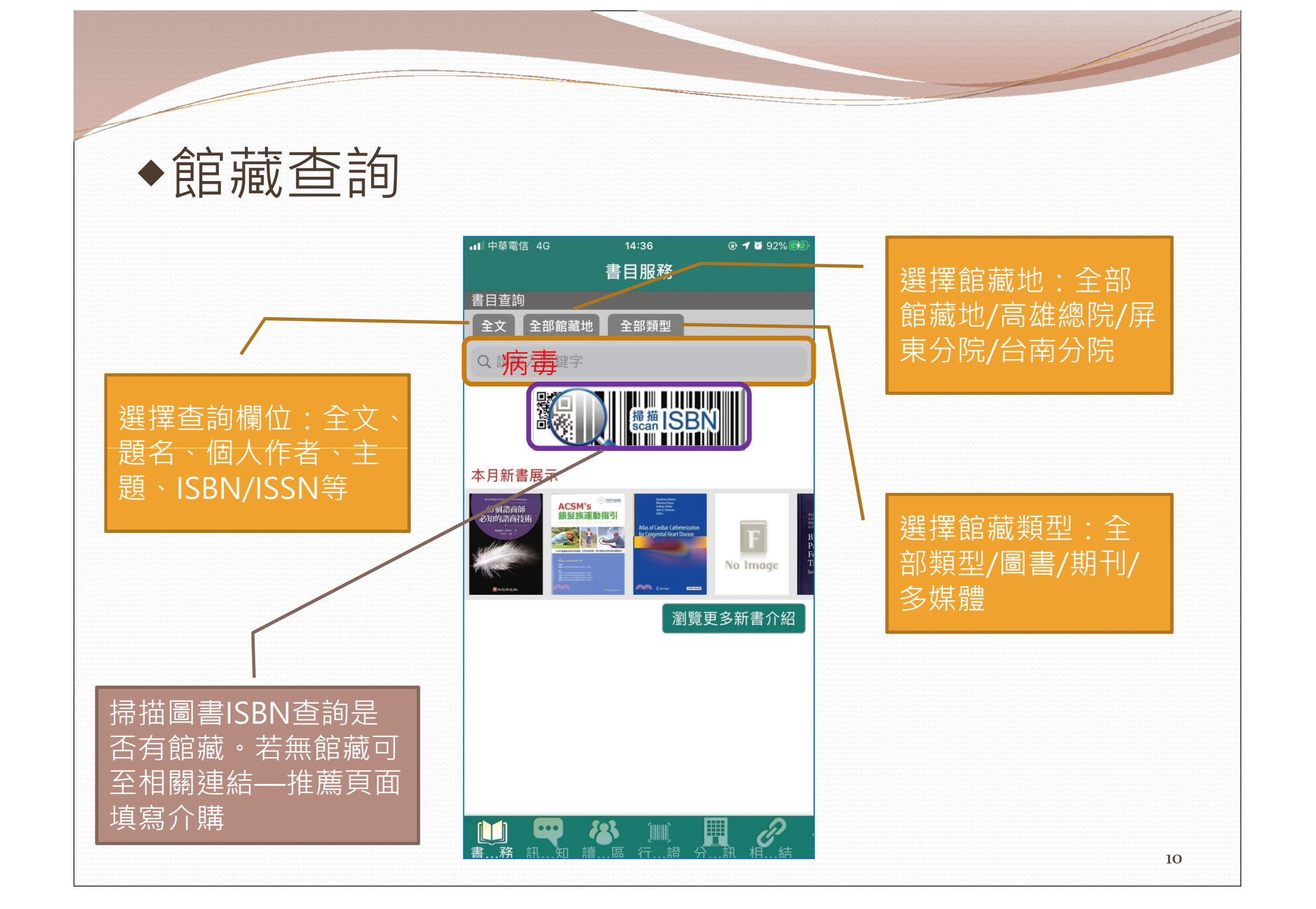

#### ◆查詢結果:收藏/跨館借書/預約/分享

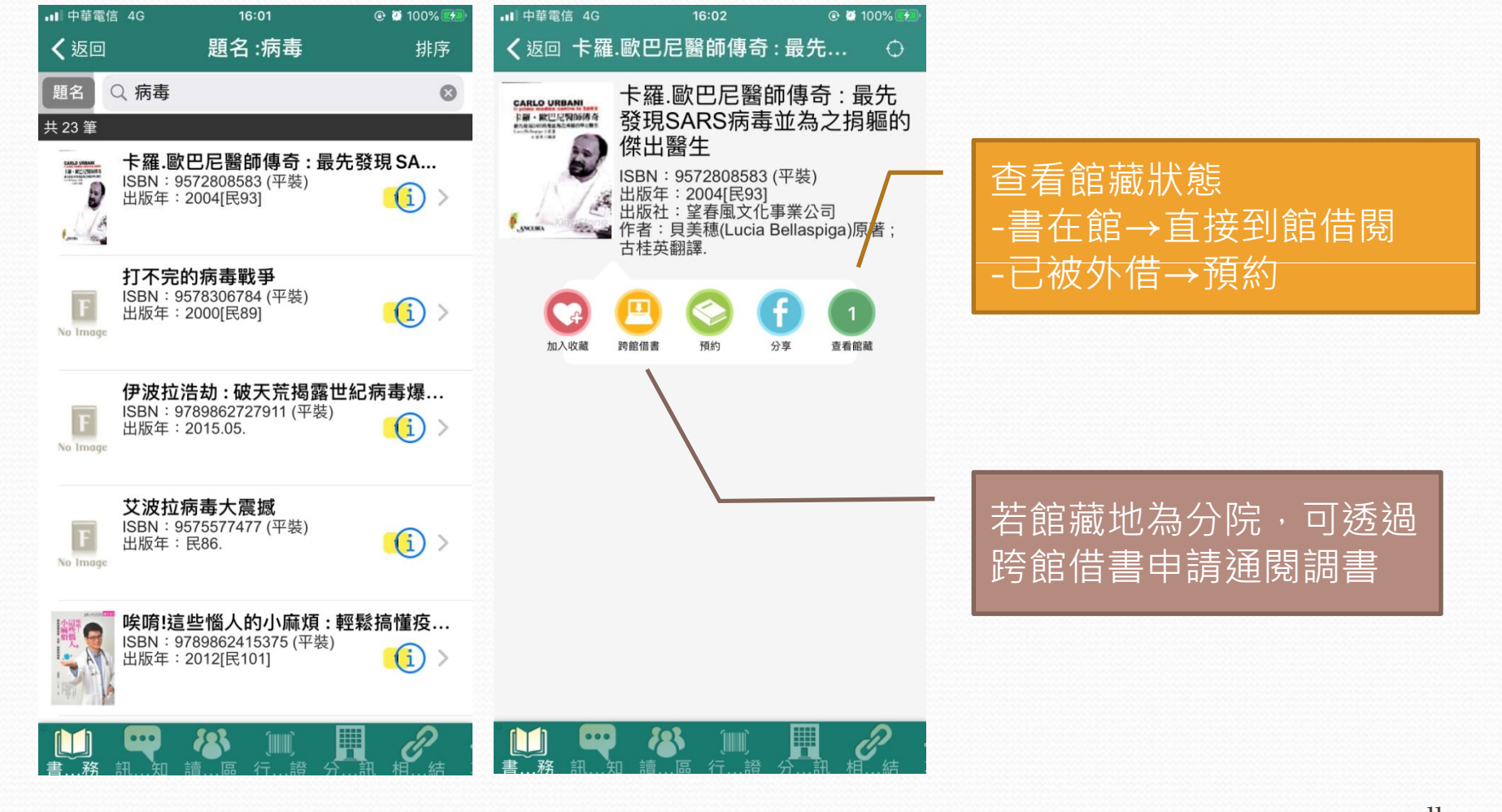

#### ◆讀者專區:罰則/借閱清單/續借...

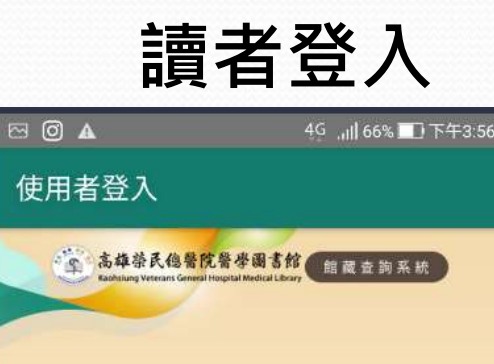

登入

讀者專區

2

S

于動借閱證 分館資訊

hylibuser

.....

記住本次輸入帳密

取消

| 吗?            | 日守四                        |
|---------------|----------------------------|
| ⊠ Ø ▲         | 4호 내비 65% 🔟 下午3:56         |
| 🧾 讀者專區        |                            |
| Hi~hyweb test | 登出                         |
| 罰則/訊息         | 0 0                        |
| 我的收藏          | 0 💿                        |
| 借閱清單          | 0 📀                        |
| 預約清單          | 0 📀                        |
| 跨館借書清單        | 0 📀                        |
| 興趣主題          | 0 📀                        |
| 借閱歷史          | ۲                          |
| 預約歷史          | ۲                          |
| 書目服務 訊息通知     | ▲ 〔□□〕 ② ○ 該者專區 行動借閱證 分館資訊 |

**墙 本 由 回** 

#### 借閱/續借

| •■ 中華電信 4G                           | 16:22                                                                 | 🕑 🙋 100% 😥           |  |  |  |  |  |
|--------------------------------------|-----------------------------------------------------------------------|----------------------|--|--|--|--|--|
| く返回                                  | 借閱清單                                                                  | 全部清除                 |  |  |  |  |  |
| 共3筆                                  |                                                                       |                      |  |  |  |  |  |
|                                      | <b>惡血:矽谷獨角獸的醫</b><br>借閱日期:2020-03-30<br><sup>應還日期:2020-05-11</sup>    | 療騙局!深<br>(1) >       |  |  |  |  |  |
|                                      | 做簡報前要學會的363<br>借閱日期:2020-04-20<br><sup>應還日期:2020-05-04</sup>          | 奮設計技巧<br>(1) >       |  |  |  |  |  |
|                                      | <b>不是你太笨,是爛 UI 的</b><br>借閱日期:2020-04-27<br><sup>應還日期:2020-05-11</sup> | 错!:非設<br><u>(</u> )> |  |  |  |  |  |
|                                      | 續借 (2)                                                                |                      |  |  |  |  |  |
|                                      |                                                                       |                      |  |  |  |  |  |
| <u>續借</u> :<br>點選借閱清單·勾選<br>欲續借之書籍即可 |                                                                       |                      |  |  |  |  |  |
| 書…務 訊…知 讀…區 行…證 分…訊 相…结              |                                                                       |                      |  |  |  |  |  |

### ◆行動借閱證

| ▲                                          | 4G ,ill 100% <b>正</b> 下午3:40                | 내 中華電信 4G<br>書目查詢                     | <sup>12:54</sup><br>書目服務                             |                | 🖂 🔺                             | 4∳ ,ill 100% ■ 下午3:40<br>動借閱證                                    |
|--------------------------------------------|---------------------------------------------|---------------------------------------|------------------------------------------------------|----------------|---------------------------------|------------------------------------------------------------------|
| hyweb test 您好<br>點選「產生行動借閱證」<br>成為您的行動借書證。 | 的按鈕就可以讓手機                                   | 金 高雄等 E<br>Rothing We                 | 人他警院發歩调言的<br>energi General Horpital Medical Library | 就查詢系統          | HYL<br>*電子載具所<br>用,禁止轉<br>失,概由本 | LIBUSER(hyweb test)<br>所產生之數位借閱證僅限本人使<br>讓或截圖使用,如因此造成權益損<br>人負責。 |
| 若您想使用此功能產生約<br>「產生行動借閱證」 按範                | 行動借閱證,請點選<br><sup>在 、</sup><br>產生行動借閱證<br>2 | 本<br>記住帳號密码<br>取消                     | 馬                                                    | <b>3</b><br>登入 | 登<br>生<br>(<br>• 進              | 剩餘可用時間 09:59<br>入帳密後,產<br>条碼<br>出圖書館、                            |
| ■<br>書目服務 訊息通知 讀者專                         |                                             | ····································· | <b>後8</b> 〔ⅢⅢ〕<br>讀…區 行…證 分                          |                | 4                               |                                                                  |

## ◆相關連結:圖書推薦/場地預約

(此二功能目前僅提供**從手機開啟網頁線上推薦**)

| •II 中華電信 4G | 10:51 | @ 🛛 64% 🛃 |   | <b>•</b> ■ 中華電信 4                                  | G                                                           | 10:57                                                    | 🕑 🕇 💆 68% 🛃                                    |
|-------------|-------|-----------|---|----------------------------------------------------|-------------------------------------------------------------|----------------------------------------------------------|------------------------------------------------|
|             | 相關連結  |           |   | く返回                                                | 高雄榮民編                                                       | 悤醫院圖書                                                    | 館                                              |
| 圖書推薦        |       | >         | 1 | 高雄祭民總醫院<br>Kaohsung Veterans General Ho<br>RM 田田田淵 | 音学記書 <del>師文書記</del> 藏查詞<br>applial Medical Ubrary          | <del>系統</del> 查詢個人                                       | 時間書館 臺南分詞圖書室 同首<br>普閱資料請先登入 忘記帳號密碼<br>(18)     |
| 高雄總院圖書館     |       | >         |   | 加熱素味 <b>副書始的</b> 我的推測<br>此功能為於內語者等種功能調大型           | 清葉  <br>8入                                                  |                                                          |                                                |
| 臺南分院圖書室     |       | >         |   | 高雄榮民總醫院圖書<br>臺南分院 地址<br>屏東分院 地址:91                 | 館 高雄總院 地址:81362<br>346-8<br>上:71051臺南市永康市復<br>245屏東縣內埔鄉龍潭村殿 | 高雄市左營區大中一路:<br>1060<br>興路427號 電話:(06)31<br>3團路安平1巷1號 電話: | 886號電話: (07)<br>25101-8020<br>(08)-7704115-371 |
|             |       |           |   | <u>圖</u> 書<br>登入<br>介購                             | <b>書推購</b><br>、帳密後<br>講資料。                                  |                                                          | 寫欲                                             |
|             |       |           |   |                                                    |                                                             |                                                          |                                                |
|             |       |           |   |                                                    |                                                             |                                                          |                                                |
|             |       |           |   |                                                    |                                                             |                                                          |                                                |

## ◆相關連結:圖書推薦/場地預約

#### (此二功能目前僅提供從手機開啟網頁線上預約)

| ∎I 中華電信 4G               | <sup>10:51</sup><br>相關連結 | 🕑 💭 64% 🗭 | <ul> <li>・<sup>■ 中華電信</sup> 4G</li> <li>10</li> <li>く返回</li> <li>高雄榮民總醫</li> </ul> | :58     ◎ ◙ 69% ☞<br>院醫學圖書組              | . □ <sup>中華電信</sup> 4G 10:58 ★返回 高雄榮民總醫院                                                                                                    | ◎ ◙ 69% 死<br>圖書館 回上頁                                                                             |
|--------------------------|--------------------------|-----------|------------------------------------------------------------------------------------|------------------------------------------|----------------------------------------------------------------------------------------------------|--------------------------------------------------------------------------------------------------|
| 圖書推薦                     |                          | >         |                                                                                    | 快速連結                                     | ▲ 古年茶氏信誉代質ぶ過言無感菌病系統<br>Kohang Yatema General Haupta Madcal Benery<br>会 単常常常生い さんまっ 単位さい<br>用を思いまでない                                                                                                    | 自然相違法回對說 (基於分決)因素之(回首頁<br>查詢個人借閱資料請先登入 忘記帳號密碼<br>考想: (Ex) 素希 (Ex.es                              |
| 高雄總院圖書館                  |                          | >         |                                                                                    |                                          | —X 20200500                                                                                                    | a a a a a a a a a a a a a a a a a a a                                                            |
| 臺南分院圖書室                  |                          | >         |                                                                                    | <b>e</b>                                 | Efficiency         Efficiency         Efficie | 99<br>99                                                                                         |
|                          |                          |           | 館藏查詢/我的借閱                                                                          | 整合查詢                                     | 7 FF 15 40<br>7 FF 15 40<br>7 FF 17 46                                                                                                    |                                                                                                  |
|                          |                          |           | ・                                                                                  | 核心教科書                                    | Rn KE 111 100 100 100 100 1000<br>高雄発民總醫院圖書館 高雄總院 地址: 81362 高雄市左蟹區が<br>星間分院 地址: 91051皇前市永康市復興路427頃<br>屏東分院 地址: 91245屏東島内場鄉屋潭村昭勝路安平                                                                                                    | 大中一路 386 號 電話: (07) 346-8060<br>電話: (08)3125101-8020<br>1巻1號 電話: (08)-7704115-371<br>→ 252 十字 主八 |
|                          |                          |           |                                                                                    | AN AN AN AN AN AN AN AN AN AN AN AN AN A | 萤八喉盆後<br>備(討論室/實<br>查看時間及空<br>預約。                                                                                                    | 選择設<br>證教室),<br>2檔再做                                                                             |
| 。<br><b>山</b><br>書務 訊知 訂 | ▲▲ 〔Ⅲ〕<br>膏…區 行…證 分      |           | <b>台灣雲端書庫@高榮</b><br>■ ● ● ● ● ● ● ● ● ● ● ● ● ● ● ● ● ● ● ●                        | 讀者服務App                                  | ▲ · · · · · · · · · · · · · · · · · · ·                                                                                                    |                                                                                                  |